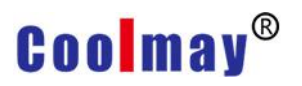

# How to communicate Coolmay HMI Ethernet port to PC

Read the network address information of each HMI.

HMI internal registers:

| LW8209 LW8210 LW8211 LW8212               | IP address  |
|-------------------------------------------|-------------|
| LW8213 LW8214 LW8215 LW8216               | Subnet mask |
| LW8217 LW8218 LW8219 LW8220               | Gateway     |
| LW8221 LW8222 LW8223 LW8224 LW8225 LW8226 | MAC address |

Note:  $\bigstar$  The gateway must be set to match the router or switch gateway to which it is connected.

 $\star$  The IP address must be set in the network segment of the router or switch to which it is connected.

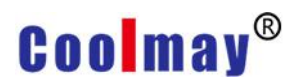

# I. Steps for downloading and monitoring the HMI program on the internet:

1. Download: If the HMI IP address is 192.168.1.231, the IP address downloaded in the HMI software is also set to 192.168.1.231, and then click download to download the compiled HMI program to the HMI.

| OP HMIP.                 | 192. 168. 1. 231                                                       | • 0                        |
|--------------------------|------------------------------------------------------------------------|----------------------------|
| OP HMI LR:<br>OP TIM Up: | Local  Remote router st           No <ul> <li>Auto download</li> </ul> | art por <mark>50000</mark> |

2. Monitoring: Click on Ethernet monitoring

|                 | I - [ C:\Users\co | oolmay\Desktop | (OPP1(OPP1.OP6)          |                       |                               |                            |                            |
|-----------------|-------------------|----------------|--------------------------|-----------------------|-------------------------------|----------------------------|----------------------------|
| File(E) Edit(E) | View(V) To        | ool(T) Draw(D) | Element(O) Application(A | ) Debug(L) Individuat | tion(]) Window( <u>W</u> ) He | elp( <u>H</u> )            |                            |
|                 | 6 8               | • • <b>• •</b> | n 🕫 🗖 🛱 🛱                | 🞽 🕷 🖏 🗐 🖻             | E C # = #                     | 🚵 🤳 👯 🛛 🚺                  | 100% 💽 🔍 🗟 🖻 🔟 🖄 💡 💂       |
|                 |                   |                | A 800 🖸 🥥 😽              | K 🗠 🗠 🛯 🖂             | 🕑   🏙 😹   🚨 🗈                 | ) 🎟 🛤 📑 🖽 🚱                | = 🎇       🖬 🔝 🔺 👅 🗏 関      |
| 保辛切             |                   | 日日日            | 🔒 😫 📲 🛅 🗗                | F 🗒 💽 🗟 🕯             | 🔪 🔽 📕 Componer                | nt la Languai 💌 -[Chinese( | Simplified)] 📿 🖓 🎒 🗔 🖬 🤘 💂 |
| Sum page:       | 1                 | 2:0per         | ator HMI                 |                       |                               |                            |                            |

Set the IP address to the corresponding HMI IP address and click Connect.

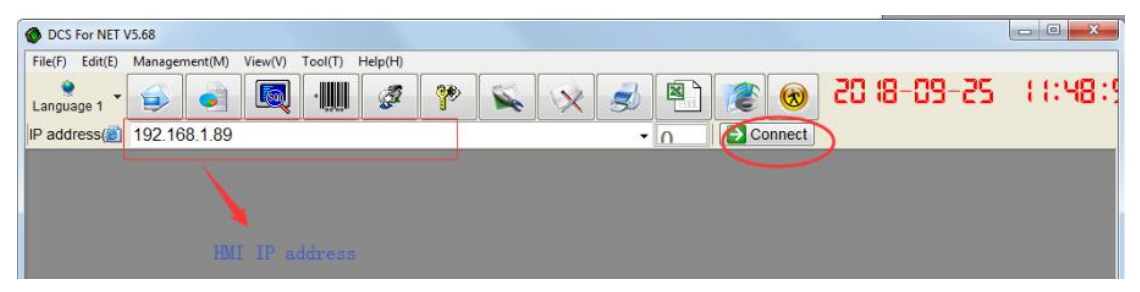

# II. Steps of remote download and monitor the HMI program with the external network

1. If two existing HMIs are required to remotely download and monitor the touch screen program through the external network

a. The IP address of HMI 1 is 192.168.1.231, the rule name is customized, the external port protocol is ALL, the port is set to 50000, the internal port is set to 6666.

The IP address of HMI 2 is 192.168.1.232, the rule name is customized, and the external port protocol is selected. ALL, the port is set to 50001, and the internal port is set to 6666. Note 1: If you have multiple HMIs, you must select a router that supports destination port mapping (internal ports).

## Note 2:

"Destination IP address": It is the HMI IP address.

"Starting port" / "End port" / "External port": The value ranges from 1024 to 65535 (recommended a larger value).

"Destination port mapping" / "Internal port": The 6666 port is used by default by the keyboard, so the input 6666 is fixed here.

| ▶ 虚拟服务配置 Virtual service configura             | ation |
|------------------------------------------------|-------|
| Name<br>规则名称:HMI2                              |       |
| Intranet IP address<br>内网主机IP地址: 192.168.1.232 |       |
| Application template<br>应用模板: 请选择模板            |       |
| External port<br>外部端口: ALL 💌 50001             | •     |
| Internal port<br>内部端口: <mark>6666</mark> -     |       |
| 着加                                             |       |
| Add                                            | Back  |

b. Setting up as shown below.

| 序列号    | 虚拟服务名称     | 内网主机IP地址      | Protoco<br>前议 | ↓<br>外部跳口 | 内部講口  | 操作  |
|--------|------------|---------------|---------------|-----------|-------|-----|
| 1      | HM12       | 192.168.1.232 | all           | 50001     | 6666  | / X |
| 2      | HMI1       | 192.168.1.231 | all           | 50000     | 6666  | / X |
| 每页: 10 | 会 首页 上一页 1 | 一页 尾页 1/1 💌   | 息数:32 負       | 6 日用:2 条  | THEFT | 播加  |

c. Check the external network IP address in the router, which is now 183.14.112.140. Note: If the company does not apply for a static IP address, the external network IP

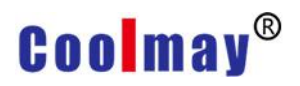

captured by the modem is dynamically allocated. That is, each time the modem is restarted or redialed, an external network IP is re-randomly acquired. For this reason, customers using Dynamic IP are advised to re-login to the Router Port Configuration window each time they use Remote Ethernet Monitoring or Remote Upload to view and determine the external IP address for the time period.

| MAC 地址:  | EC-88-8F-29-C7-97   |                           |
|----------|---------------------|---------------------------|
| IP地址:    | 183, 14, 192, 140   | PPPoE按需连接                 |
| 子网掩码:    | 255.255.255.0       | PPPoE connect as required |
| 网关:      | 183.14.192.140      |                           |
| DNS 服务器: | 202.96.128.166 , 20 | 2. 96. 134. 133           |
| 上网时间:    | 0 day(s) 05:16:59   | 断线                        |

## Remote end.

- 1. Remotely use the HMI software to download the program.
- Download the HMI 1 program

| OP HMI IP: | 183. 14. 192. 140      | - 0             |
|------------|------------------------|-----------------|
| OP HMI LR  | Remote Remote router : | start por 50000 |
| OP TIM Up  | : No 🔹 🗆 Auto download | Down.           |
|            | q                      | ort No.         |

Download the HMI 2 program.

| OP HMI IP: | 183. 14. 192. 140    | · 0                |
|------------|----------------------|--------------------|
| OP HMI LR: | Remote V Remote rout | er start por 50001 |
| OP TIM Up: | No   Auto downloa    | id 🔂 Down.         |
|            |                      | Port No.           |
|            |                      |                    |

2. Click Ethernet monitoring

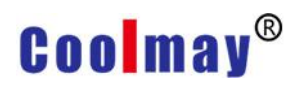

| CoolMayHMI - [ C:\Users\coi | xolmay\Desktop\OPP1\OPP1.OP6 ]                                                                                                    |                                                      |
|-----------------------------|----------------------------------------------------------------------------------------------------|------------------------------------------------------|
| File(E) Edit(E) View(V) Too | ol( <u>T</u> ) Draw( <u>D</u> ) Element( <u>O</u> ) Application( <u>A</u> ) Debug( <u>L</u> ) Individuation( <u>I</u> ) Window( <u>W</u> | ) Help( <u>H</u> )                                   |
| 0 📽 🖬 🧉 🗞                   | ) 🗈 🛤 🗠 🕾 🖕 🕾 🕾 📾 🖻 🖻 🖻 🖻                                                                                                    | ) 🛅 🔰 🗰 OFF 🚥 100% 💽 🥰 🖶 🖽 😂 😗 💂                     |
|                             | i i i i i i i i i i i i i i i i i i i                                                                                                    | ) 🖬 🖷 🔛 😁 🖬 🗰 🚱 🕨 🧱 📰 🔜 🔥 🛎 📰 🦉                      |
| 県 牟 畑   羿 舟 丝               | 🗔 🗐 🗃 🔒 😫 🐂 🐚 🗚 🖶 🖺 🕐 📼 📕 Comp                                                                                                    | onent la Langua 💽 -[Chinese(Simplified)] 🛛 💭 🧃 🗔 🗔 🗑 |
| Sum page: 1                 | 2 1:Operator HMI                                                                                                    |                                                      |

Monitor the HMI 1: Add the remote connection in the system running option, change the connection mode to remote, change the port number to 50000, change the IP address to the IP address of the corresponding external network where the HMI is located, now it is 184.14.112.140, then click connect.

| OCS For NET V5.68                                                                   |                                                                                                    |   |
|-------------------------------------------------------------------------------------|----------------------------------------------------------------------------------------------------|---|
| File(F) Edit(E) Management(M) View(V) T<br>Language 1<br>IP address@ 183.14.192.140 | ool(T) Help(H)<br>                                                                                                    | 1 |
|                                                                                     | System run options<br>P address correspondence name management<br>P Name<br>127.0.0.1 Localhost<br>127.0.0.1 & & & & & & & & & & & & & & & & & & & |   |

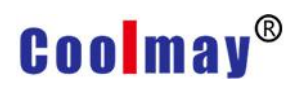

#### www.coolmay.com

Monitor the HMI 2: Add the remote connection in the system running option, change the connection mode to remote, change the port number to 50001, change the IP address to the IP address of the corresponding external network where the HMI is located, now it is 183.14.122.140, then click connect.

| OCS For NET V5.68                        |                                                                                                    |          |
|------------------------------------------|----------------------------------------------------------------------------------------------------|----------|
| File(F) Edit(E) Management(M) View(V) To |                                                                                                    | 11:54:39 |
| IN 200125512 183.14.192.140              | System run options<br>P address correspondence name management<br>P address correspondence name management<br>P address correspondence name management<br>Current connection:Localhost<br>127.0.0.1 4 k<br>192.168.0.88 152.168.0.88<br>222.222.222.222.222.222.222<br>183.14.192.140 183.14.192.140<br>Submit dat/e up submis<br>Added X Delete Modify<br>Run setting<br>Connect (Remot • Remote router forward 50001 • t nu<br>Command No •: When\$8255E 56 • Solo • Solo • Solo • Solo • Connection:<br>Record buffer<br>Database s(Access • Connection) |          |

Or change the IP address to the external network IP. Now it is 183.14.192.140, set the forwarding port to 1, and then click connect..

| DCS For NET V   | /5.68<br>Management(M) | View(V) | Tool(T) | Help(H) |   |   |   |   |    |        |       |
|-----------------|------------------------|---------|---------|---------|---|---|---|---|----|--------|-------|
| )<br>Language 1 |                        |         |         | Ø       | 7 | X | I |   |    |        | SD 18 |
| IP address      | 183.14.192.1           | 40      |         |         |   |   | • | 1 | Co | onnect |       |
|                 |                        |         |         |         |   |   |   |   |    |        |       |
|                 |                        |         |         |         |   |   |   |   |    |        |       |
|                 |                        |         |         |         |   |   |   |   |    |        |       |

## **Remarts:**

Instructions of "Router Forwarding Start Port" and "Forwarding Port" in the remote monitoring/ remote download function of the external network: E.g. Remote download window.

| OP HMI IP:               | 183.14.192.140    |           | - 0             |
|--------------------------|-------------------|-----------|-----------------|
| OP HMI LR:<br>OP TIM Up: | Remote  Remote No | router    | start por 50000 |
|                          |                   | Sta       | art Port No.    |
| MI OK waiting            | download command  | 9/25/2018 | 11:58:30 AM     |

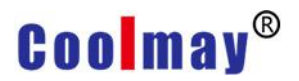

Thereinto,

OP man-machine location: remote. IP address: 183.14.192.140 (external network IP address). Remote Router Forwarding Port + Forwarding Port Number = Destination Mapping Port in

the gateway configuration.

## For example,

There are 3 HMIs, and each has been configured with the corresponding router forwarding port as follows, the external network IP: 183.14.112.140.

### HMI 1:

IP: 192.168.1.231---- Starting port: 50000---- End port: 50000---- Internal port: 6666 HMI 2:

IP: 192.168.1.232---- Starting port: 50001---- End port: 50001 ---- Internal port: 6666 HMI 3:

IP: 192.168.1.233---- Starting port: 50002---- End port: 50002 ---- Internal port: 6666

In the "OP Series HMI Program Download" window:

1) Input: IP address 183.14.192.140---- Remote router forwarding start port number 50000 + forwarding port number 0--- or remote router forwarding start port number 50000---update HMI 1

2) Input: IP address 183.14.192.140---- Remote router forwarding start port number 50000 + forwarding port number 1--- or remote router forwarding start port number 50001---update HMI 2

3) Input: IP address 183.14.192.140---- Remote router forwarding start port number 50000 + forwarding port number 2 --- or remote router forwarding start port number 50002---- update HMI 3

# 2. If the router does not support the internal port mapping function, it can only support one HMI to remotely download and monitor the HMI program through the external network.

a. The IP address of the touch screen is 192.168.1.231, the rule name is customized, the external port protocol is ALL, and the port is set to 6666.

| 虚拟服务器 Virtual Server                                                                    |                                                                  |
|-----------------------------------------------------------------------------------------|------------------------------------------------------------------|
| 虚拟服务器定义了广域<br>所有对该广域网服务端<br>网络服务器。                                                      | 网服务端口和局域网网络服务器之间的映射关系,<br>口的访问将会被重定位给通过IP地址指定的局域网                |
| Server port number<br>服务端口号:<br>IP address<br>IT地址:<br>Protocol<br>协议:<br>Status<br>状态: | 66666 (XX-XX or XX)<br>192.168.1.231<br>ALL ▼<br>生效 ▼take effect |
| 常用服务端口号:                                                                                | 请选择 ▼                                                            |
| 保存 返回 帮助                                                                                |                                                                  |

b. It is shown as below after settings.

| 服务端 | 口的访问将会被<br>Server port | 管定位给通过IP地址指定(    | 的局域网网<br>Protocol | 各服务器。<br>Status |        |
|-----|------------------------|------------------|-------------------|-----------------|--------|
| ID  | 服务端口                   | IP地址             | 协议                | 状态              | 编辑Edit |
| 1   | 6666                   | 192. 168. 1. 231 | ALL               | 生效              | 编辑 删除  |

c. Check the external network IP address in the router, which is now 183.14.112.140.

Note: If the company does not apply for a static IP address, the external network IP captured by the modem is dynamically allocated. That is, each time the modem is restarted or redialed, an external network IP is re-randomly acquired. For this reason, customers using Dynamic IP are advised to re-login to the Router Port Configuration window each time they use Remote Ethernet Monitoring or Remote Upload to check and determine the external IP address for the time period.

| MAC 地址:  | EC-88-8F-29-C7-97   |                           |
|----------|---------------------|---------------------------|
| IP地址:    | 183.14.192.140      | PPPoE按需连接                 |
| 子网撞码:    | 255.255.255.0       | PPPoE connect as required |
| 网关:      | 183. 14. 192. 140   |                           |
| DNS 服务器: | 202.96.128.166 , 20 | 02. 96. 134. 133          |
| 上网时间:    | 0 day(s) 05:16:59   | 断线                        |

### Remote end:

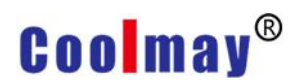

1. Remote use HMI software to download programs. Download HMI program.

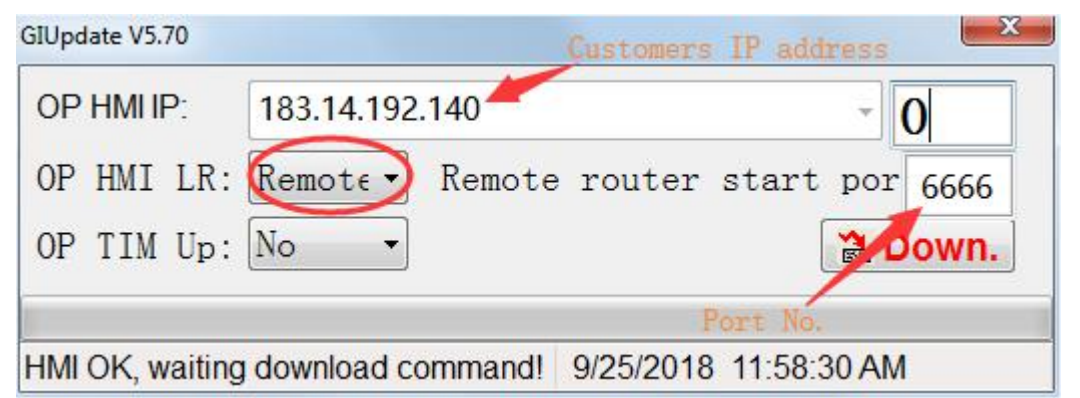

### 2. Click Ethernet monitoring.

| 🛎 CoolMayHMI - [ C:\Users\coo | Imay\Desktop\OPP1\OPP1.OP6 ]                                                            |
|-------------------------------|-----------------------------------------------------------------------------------------|
| File(F) Edit(E) View(V) Tool  | I[] Draw(D) Element(Q) Application(A) Debug(L) Individuation(]) Window(W) Help(H)       |
|                               | ) R M 🗠 🖓 🗆 🖬 🛠 🕷 🖏 🗐 🖬 🖬 🖓 📾 🖬 🖓 🛔 💓 🖬 🖓 🖓 👘 🖬 🖓 🖓 👘                                   |
|                               | ┉╰०┇ㅅ▥СО�� Ҟ⊻⊬ ュュ♡೮೮೩ נו н п 0 + п 1 = 0 0 + щ                                          |
| 県 串 畑   専 田 地                 | 🗐 🗍 🔁 🐣 🌯 🥦 🎓 🗲 🖺 🕐 👎 🖅 🔕 👔 Component la Languar 🗾 -{Chinese(Simplified)] 🗐 🖓 🎯 👰 📾 😽 💂 |
| Sum page: 1                   | 🙎 1:Operator HMI                                                                        |

In the system operation option, add the remote connection, the connection mode is changed to remote, the port number is changed to 6666, and the IP address is changed to the IP address of the corresponding external network where the HMI is located. It is now 183.14.122.140, and then click connect.

| int(M)       View(V)       Tool(T)       Help(H)         image: Second condition of the second condition of the se                                                                                                    |                                                                                                    |                                                                                                    |                                                                                                    |           |         |
|----------------------------------------------------------------------------------------------------|----------------------------------------------------------------------------------------------------|----------------------------------------------------------------------------------------------------|----------------------------------------------------------------------------------------------------|-----------|---------|
| System run options       X         IP address correspondence name management       Edit area         IP       Name         127.0.0.1       Localhost         127.0.0.1       本地         IP:       183.14.192.140         IP:       183.14.192.140         Name:       183.14.192.140         IB:       IB:         IB:       ID:         IB:       ID:         IB:       ID:         IB:       ID:         IB:       ID:         IB:       ID:         ID:       ID:         ID:       ID: </th <th>ent(M) View(V) Tool(T) Help(H</th> <th></th> <th><ul> <li>Image: Second second se</li></ul></th> <th>1/8-09-25</th> <th>11:59:5</th> | ent(M) View(V) Tool(T) Help(H                                                                                                    |                                                                                                    | <ul> <li>Image: Second second se</li></ul> | 1/8-09-25 | 11:59:5 |
|                                                                                                    | System run options<br>IP address correspond<br>IP Name<br>127.0.0.1 Loca<br>127.0.0.1 本地<br>192.168.0.88 192.1<br>222.222.222.222.22<br>183.14.192.140 183.1<br>Run setting<br>Connect i Parent | ence name management<br>Edit area<br>Current com<br>IP: 183.1<br>Name: 183.1<br>Name: 183.1<br>Submit d<br>+ Added | mection:Localhost<br>14.192.140<br>14.192.140<br>14.192.140<br>14.192.140                                                                                                    |           |         |
| Command No : When\$8255E 56 System automa<br>Record buffer<br>Database s(Access •                                                                                                    | Command No<br>Record buffer<br>Database s                                                                                                    | ]: When\$8255E 56                                                                                                  | System automa                                                                                                    |           |         |

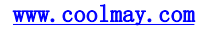

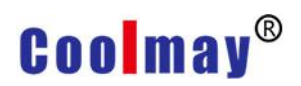

# III. Setting steps of HMI Ethernet port with MODBUS TCP protocol

Note: Modbus TCP and Free Protocol (TCP/IP) protocols are supported only for above HMI version V5.73. When the HMI is used as a modbus host and the Free Protocol (TCP/IP), the function of downloading the program from the network port can be used. When the modbus slave is used, the function of the network port download program is not available.

## 1. HMI as host.

a. Set the communication parameters of the HMI network port

Communication port: Ethernet

Remote port: The default is 502. (Set to match the remote host, which is the local port of the device communicating with the HMI network port)

Device Type: Modbus Slave (TCP/IP) Note: It refers to the type of device that communicates with the HMI.

Communication timeout: 200ms

Device ID: 1 (default is 1)

Remote host: The IP address of the device that communicates with the touch screen. (Example: 192.168.1.88)

| HMI PRM:<br>Usb Disk Da   | MT607<br>t Permi | 7 <b>0H (800*480 ▼</b> HMI<br>s.: Super ▼ □ L: | Match Select Table<br>ink2 Use |
|---------------------------|------------------|------------------------------------------------|--------------------------------|
| Linkl Set                 | up               |                                                |                                |
| Port: Eth                 | ernet            | Device t Modbus Slav                           | e (TCP/IP) 🗾                   |
|                           |                  | Timeout: 200 ms                                | Equipmen 1                     |
| Remote P <mark>502</mark> | <u>+</u>         | Remote H 192.168.1                             | . 88                           |
| Attempts 8                | <b>•</b>         | Fast Read D:0                                  | Data leng <b>0</b>             |
| Link2 Set                 | up               |                                                |                                |
| Port: COM                 | 2 🚽              | Device t Mitsubishi                            | FX2N 💌                         |
| Rate: 960                 | 0 -              | Timeout: 200 ms                                | EquipmentO                     |
| CheckBit Eve              | n 💌              | Dat Bits 7 b 💌                                 | Stop bit 1 b 💌                 |
| Attempts 8                |                  | Fast Read D:0                                  | Data lens                      |

b. Place a function key on the screen to jump to the Ethernet/CAN configuration screen No. 253. After downloading the program, you can click this function key to jump to the HMI

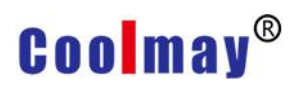

built-in screen to set the local IP of the touch screen (set to the IP address of the network segment where the touch screen is located). After setting the IP of the HMI, you need to power off and restart the HMI to take effect.

| nction key attribute            |                                            |                                                |
|---------------------------------|--------------------------------------------|------------------------------------------------|
| Position<br>Locked<br>Left: 255 | Basic<br>Transpar Langu<br>Touch effer     | uag Fun Key                                    |
| Property<br>Wide: 109           | Basic functi     Senior func:              | -                                              |
| High: 50 🔹<br>Backg             | Set format<br>Bordeluxury •<br>Font:8X16 • | Jump to 253#: Ethernet /CAN                    |
| Prosp                           | AlignMidd 💌<br>EffeqLevel:Gen💌             | Chann conn <b>Link 1 •</b><br>Elem typ: 4x • ? |
|                                 | Use BMP Size                               | Register4x0                                    |

|             |     |               | Contrast        |  |  |
|-------------|-----|---------------|-----------------|--|--|
| Return      |     | et/CANConn.   |                 |  |  |
|             |     |               |                 |  |  |
| EthernetFur | 1:  | ON            |                 |  |  |
| L.Di.Update | :   | Allow         |                 |  |  |
| IpAddres:   | 192 | . 168 . 0 .   | 85              |  |  |
| Sub.Mask:   | 255 | . 255 . 255 . | 0               |  |  |
| Gateway:    | 192 | . 168 . 0 .   | 1               |  |  |
|             |     |               |                 |  |  |
| CAN Dat     |     |               |                 |  |  |
| SelfID1:    | 0   | Che.ID1:      | 0               |  |  |
| SelfID2:    | 0   | Che.ID2:      | 0               |  |  |
| SelfID3:    | 6   | Che.ID3:      | 0               |  |  |
| SelfID4:    | 0   | Che.ID4:      | 0               |  |  |
| SolfID5:    | 0   | Che.ID5:      | 0               |  |  |
| Senios.     | 1   |               | Translation and |  |  |

Ethernet function: Yes

Remote update HW6: Yes

IP address: Set to the IP of the network segment where the HMI is located. Example: 192.168.0.85

Subnet mask: The default is 255.255.255.0

Default gateway: The gateway is the one where the HMI is located. Example: 192.168.0.1

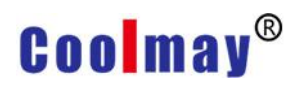

Note: The HMI local IP can also be set by direct register corresponding register. HMI internal registers: LW8209 LW8210 LW8211 LW8212.....IP address

LW8213 LW8214 LW8215 LW8216.....Subnet mask

LW8217 LW8218 LW8219 LW8220..... Gateway

LW8221 LW8222 LW8223 LW8224 LW8225 LW8226......MAC address

## 2. HMI as slave

a. Set the HMI communication parameters

| HMI PRM:<br>Usb Disk | Dat H  | <b>IT607</b><br><sup>9</sup> ermi | 0H (800*480 ▼ HMI<br>s.: Super ▼ □ Li | Match Select Ta<br>nk2 Use | ble |
|----------------------|--------|-----------------------------------|---------------------------------------|----------------------------|-----|
| Link1 S              | Set u  | <b>p</b>                          |                                       |                            |     |
| Port:                | Ethern | et⊻                               | Device t Modbus Mast                  | er (TCP/IP)                | _   |
|                      |        |                                   | Timeout: 200 ms                       | Equipmen 1                 |     |
| Remote P             | 512    | -                                 | Remote H <mark>63 - 32 - 63</mark>    | 3 - 32                     |     |
| Attempts             | 8      | <b>•</b>                          | Fast Read 430                         | Data leng <b>O</b>         | •   |
| Link2 S              | Set up | 0                                 |                                       |                            |     |
| Port:                | COM2   | *                                 | Device t Mitsubishi 1                 | FX2N                       | -   |
| Rate:                | 9600   | *                                 | Timeout: 200 ms                       | Equipmen 0                 |     |
| CheckBit             | Even   | Ŧ                                 | Dat Bits 7 b 💌                        | Stop bit 1 b               | Ŧ   |
| Attempte             | 8      |                                   | Fast Read D.O                         | Data lens                  |     |

Communication port: Ethernet

Device Type: Modbus Master (TCP/IP) Note: It refers to the type of device that communicates with the HMI.

Communication timeout: 200ms

Device ID: 1 (default is 1)

b. Place a function key on the screen to jump to the Ethernet/CAN configuration screen No. 253. After downloading the program, you can click this function key to jump to the touch screen built-in screen to set the local IP of the touch screen (set to the IP where the HMI is located). After setting the HMI IP, you need to power off and restart the HMI to take effect.

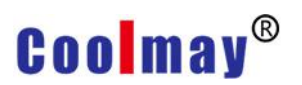

| nction key attribute               |                                               |                                                                | - 23 |
|------------------------------------|-----------------------------------------------|----------------------------------------------------------------|------|
| Position<br>Locked<br>Left: 255    | Basic<br>Transpar Lang                        | uagi Fun Key                                                   | -    |
| Top: 57                            | Basic functi     Senior func:                 | uage FunKey                                                    |      |
| Wide: 109 -<br>High: 50 -<br>Backg | Set format<br>Bordeluxury •<br>Font:8X16 •    | Basic function<br>Jump t√253#: Ethernet /CAN<br>□ Login Logout | •    |
| Prosp                              | AligrMidd ▼<br>EffeqLevel:Gen▼<br>□ BMP: NULL | Chann connLink 1 v<br>Elem typ: 4x v ?<br>Register4x0          |      |

| U III a y   |       |               |    |  |  |
|-------------|-------|---------------|----|--|--|
|             |       |               |    |  |  |
| Return LE   | thern | et/CANConfi.) |    |  |  |
|             |       |               |    |  |  |
| EthernetFur | n:    | ON            |    |  |  |
| L.Di.Update | e: [  | Allow         |    |  |  |
| IpAddres:   | 192   | . 168 . 0 .   | 85 |  |  |
| Sub.Mask:   | 255   | . 255 . 255 . | 0  |  |  |
| Gateway:    | 192   | . 168 . 0 .   | 1  |  |  |
|             |       |               |    |  |  |
| CAN Dat     | -     | Cha ID1:      | 0  |  |  |
| SelfID1:    | 0     | Che.IDI.      | 0  |  |  |
| SelfID2:    | 0     | Che.ID2:      | 0  |  |  |
| SelfID3:    | 6     | Che.ID3:      | 0  |  |  |
| SelfID4:    | 0     | Che.ID4:      | 0  |  |  |
| SelfID5.    | 0     | Che.ID5:      | 0  |  |  |

Ethernet function: Yes

Remote update HW6: Yes

IP address: Set to the IP of the network segment where the HMI is located. Example: 192.168.0.85

Subnet mask: The default is 255.255.255.0

Default gateway: The gateway is the one where the HMI is located. Example: 192.168.0.1

Note: The HMI IP can also be set by direct refer to the register.

HMI internal registers:

| LW8209 LW | 8210 LW8211 | LW8212        | IP address       |   |
|-----------|-------------|---------------|------------------|---|
| LW8213 LW | 8214 LW8215 | LW8216        | Subnet mask      |   |
| LW8217 LW | 8218 LW8219 | LW8220        | Gateway          |   |
| LW8221 LW | 8222 LW8223 | LW8224 LW8225 | LW8226MAC addres | s |

www.coolmay.com

# IV. Setting steps of HMI Ethernet prot with Free Protocol

| <b>General</b><br>HMI PRM:<br>Usb Disk | MT60<br>Dat Perm | 70H (800*480 - HMI<br>is.: Super - □ Li | Match Select Table |  |  |  |
|----------------------------------------|------------------|-----------------------------------------|--------------------|--|--|--|
| Link1 Se                               | et up            |                                         |                    |  |  |  |
| Port: Ethernet                         |                  | Device t Free Protocol (TCP/IP)         |                    |  |  |  |
|                                        |                  | Timeout: 200 ms                         | Equipmen 1         |  |  |  |
| Remote P <mark>5</mark>                | 12 🔶             | Remote H 192.168.1                      | . 88               |  |  |  |
| Attempts 8                             | *<br>*           | Fast Read 420 👤                         | Data leng <b>0</b> |  |  |  |
| Link2 Se                               | et up            |                                         |                    |  |  |  |
| Port: C                                | OM2 👻            | Device t <mark>Mitsubishi</mark> H      | YX2N ▼             |  |  |  |
| Rate: 9                                | 600 💌            | Timeout: 200 ms                         | Equipmen 0         |  |  |  |
| CheckBit                               | ven 💌            | Dat Bits 7 b 💌                          | Stop bit 1 b 💌     |  |  |  |
| Attempts 8                             |                  | Fast Read D:0                           | Data leng          |  |  |  |

1. Setting communication parameters of HMI Ethernet

a. Place a function key on the screen to jump to the Ethernet/CAN configuration screen No. 253. After downloading the program, you can click this function key to jump to the HMI built-in screen to set the local HMI IP (set to the one where the HMI is located). After setting the HMI IP, you need to power off and restart the HMI to take effect.

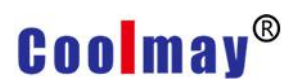

| nction key attribute |                                      | ×     |
|----------------------|--------------------------------------|-------|
| Position             | Basic                                |       |
| Locked               | Transpar Language Fun Key            |       |
| Left: 255 👤          | Touch effer                          | *     |
| Top: 57 📫            | Basic functi     Language FunKey     | *     |
| Property<br>Wide:    | C Senior func                        |       |
|                      | Set format Basic function            |       |
| High: 50             | Bordeluxury Jump to 253#: Ethernet / | CAN - |
| Backg 🗾              | Font:8X16                            |       |
| Prosp                | AligrMidd                            |       |
|                      | Effe Level: Gen Elem typ: 4x + ?     |       |
|                      | □ BMP: NULL Register 4x0             |       |
|                      | □ Use BMP Size SetValueK:            |       |

| Usiliay     |       |         |        |    |  |  |   |
|-------------|-------|---------|--------|----|--|--|---|
|             |       |         |        |    |  |  |   |
| Return      | thern | et/CANC | Confi. |    |  |  |   |
| Ethern.Dat  |       |         |        |    |  |  | l |
| EthernetFu  | n: [  | ON      |        |    |  |  | l |
| L.Di.Update | e: [  | Allow   |        |    |  |  |   |
| IpAddres:   | 192   | . 168 . | 0.     | 85 |  |  | ł |
| Sub.Mask:   | 255   | . 255 . | 255 .  | 0  |  |  |   |
| Gateway:    | 192   | . 168 . | 0.     | 1  |  |  |   |
|             |       |         |        |    |  |  |   |
| CAN Dat     | 0     | Chol    |        | 0  |  |  |   |
| SelfID1:    | 0     | Che     | 101.   | 0  |  |  |   |
| SelfID2:    | 0     | Che     | 102.   | 0  |  |  |   |
| SelfID3:    | 0     | Che     | 103.   | 0  |  |  |   |
| SelfID4:    | 0     | Che.    |        | 0  |  |  |   |
| SelfID5:    | 0     | Che.    | 105:   | 0  |  |  |   |

Ethernet function: Yes

Remote update HW6: Yes

IP address: Set to the IP of the network segment where HMI is located. This example is: 192.168.0.85

Subnet mask: The default is 255.255.255.0

Default gateway: The gateway is the one where the HMI is located. This example is: 192.168.0.1

Note: The HMI IP can also be set by direct setting corresponding register. HMI internal registers:

LW8209 LW8210 LW8211 LW8212.....IP address LW8213 LW8214 LW8215 LW8216.....Subnet mask

LW8217 LW8218 LW8219 LW8220...... Gateway LW8221 LW8222 LW8223 LW8224 LW8225 LW8226.......MAC address

The HMI uses the macro RXD/TXD to write and receive data. The specific instructions are as follows:

 $TXD \rightarrow Send data$ , such as TXD (A1, A2) (Communication protocol must be Free Protocol)

It is to send data from the A1 address to LINK1/LINK2, and select the corresponding UART port, and send A2 bytes in total. The data format is only Word (1 Word = 2 bytes).

 $RXD \rightarrow Receive data$ , such as RXD (A1, A2) (Communication protocol must be Free Protocol)

Select the corresponding UART port from LINK1/LINK2 to receive the data to the start address specified by A1. If A2 specifies K, it is specified to read K bytes. If A2 specifies LW, all bytes of the buffer are read. The number of bytes read is placed in the address specified by A2. The format of the stored data is determined by the LW address specified by A2+1.

Set "0" to return in bytes.

Set "1" to return by word [high byte first]

Set "2" to return by word [low byte first]